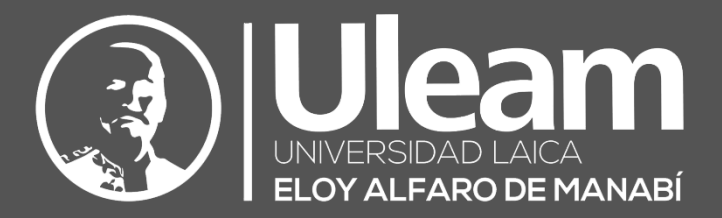

# DIIT-Gestión de Salas durante Reuniones en

# Teams

# GUÍA RÁPIDA DE USUARIO

DIIT-DIRECCIÓN DE INFORMÁTICA E INNOVACIÓN TECNOLÓGICA VERSIÓN 1.4.00.8872

2021, Dirección de Informática e Innovación Tecnológica

El presente manual ha sido desarrollado por el equipo de la DIIT de la Universidad Laica Eloy Alfaro de Manabí.

Esta obra está bajo una licencia Reconocimiento-No comercial-Compartir bajo la misma licencia 3.0 Internacional de Creative Commons. Para ver una copia de esta licencia, visite <a href="http://creativecommons.org/licenses/by-nc-sa/3.0/es/">http://creativecommons.org/licenses/by-nc-sa/3.0/es/</a>

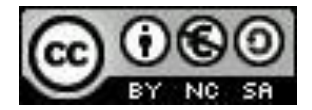

# CONTENIDO

| COI   | NTENIDO | )                                                                    | 0  |
|-------|---------|----------------------------------------------------------------------|----|
| 1     | CREE Y  | ADMINISTRE SALAS PARA SUBGRUPOS DURANTE LAS REUNIONES                | 1  |
| 1     | 1 P.    | ARA ORGANIZADORES                                                    | 1  |
|       | 1.1.1   | Antes de empezar, asegúrese de que tiene la aplicación de escritorio | 1  |
|       | 1.1.2   | Después, programe una reunión o use Reunirse ahora                   | 1  |
|       | 1.1.3   | Crear salas para subgrupos                                           | 2  |
|       | 1.1.4   | Asignar participantes a salas                                        | 3  |
|       | 1.1.5   | Cambiar el nombre de salas                                           | 4  |
|       | 1.1.6   | Iniciar salas para subgrupos                                         | 5  |
|       | 1.1.7   | Unirse a una sala para subgrupo                                      | 5  |
|       | 1.1.8   | Enviar un anuncio a las salas para subgrupos                         | 5  |
|       | 1.1.9   | Reasignar participantes                                              | 6  |
|       | 1.1.10  | Chatear con participantes en una sala para subgrupo                  | 6  |
|       | 1.1.11  | Agregar o eliminar una sala para subgrupo                            | 7  |
|       | 1.1.12  | Cerrar salas para subgrupos                                          | 7  |
|       | 1.1.13  | Guardar archivos, grabaciones y notas de salas para subgrupos        | 7  |
|       | 1.1.14  | Editar la configuración de una sala para subgrupo                    | 8  |
| 1.1.1 |         | 14.1 Configuración automática de la sala                             | 8  |
|       | 1.1.1   | 14.2 Permitir que los Participantes vuelvan a la reunión principal   | 8  |
|       | 1.1.15  | Volver a crear salas desde cero                                      | 9  |
| 1     | 2 P     | PARA PARTICIPANTES                                                   | 9  |
|       | 1.2.1   | En primer lugar, únase a una reunión                                 | 9  |
|       | 1.2.2   | Unirse a una sala para subgrupo                                      | 10 |
|       | 1.2.3   | Chatear en una sala para sesión de subgrupo                          | 11 |
|       | 1.2.4   | Volver a la reunión principal                                        | 11 |
| 2     | GLOSA   | RIO DE TÉRMINOS                                                      | 12 |

Ir a Contenido

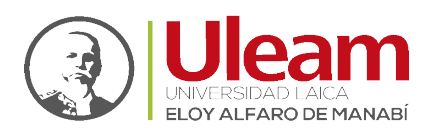

# 1 CREE Y ADMINISTRE SALAS PARA SUBGRUPOS DURANTE LAS REUNIONES

Use salas para subgrupos para dividir a los Participantes en grupos reducidos durante las reuniones. Las salas se pueden abrir y cerrar más de una vez durante una sesión o se pueden mover participantes entre salas. Solo los organizadores de la reunión que usan las versiones de escritorio de **Teams** (Windows o Mac) pueden crear y administrar salas para subgrupos.

#### Notas:

- Actualmente, la organización de una reunión con salas para subgrupos solo está disponible en la <u>aplicación de escritorio de Teams para</u> <u>Educación para Windows o Mac</u>. Asegúrese de que ha <u>actualizado a la</u> <u>última versión</u>.
- Los participantes pueden unirse a salas para subgrupos desde <u>Windows</u>, <u>Mac, móviles o exploradores web, como Microsoft Edge, Chrome y otros</u>. En dispositivos móviles, compruebe que tiene la compilación mínima necesaria para ejecutar esta característica pulsando en **Configuración** > Acerca de. Obtenga información sobre como <u>actualizar a la versión más</u> reciente.
- Versión mínima de aplicación de escritorio (Windows o Mac): 1.3.00.24755
- *Compilación mínima de iOS: 1.0.77.2020100603*
- Compilación mínima de Android: 1.0.0.2020091301

#### 1.1 PARA ORGANIZADORES

1.1.1 Antes de empezar, asegúrese de que tiene la aplicación de escritorio.
 Puede crear reuniones en cualquier versión de Teams, pero necesitará <u>Teams para Windows o</u>
 <u>Mac</u> para crear salas para subgrupos para los Participantes. Los Participantes pueden unirse desde cualquier versión de Teams.

1.1.2 Después, programe una reunión o use Reunirse ahora

**Nota:** Aunque en este punto se indica la creación de una reunión desde el **Calendario**, puede realizarlo también desde los **Canales** en los **Equipos** como se lo ha venido realizando.

incidencias.diit@uleam.edu.ec 05-2623-740 ext 232 /05-2628-826 Av. Circunvalación Vía a San Mateo www.uleam.edu.ec

Manual de Usuario de Aplicación Página 1 de 12

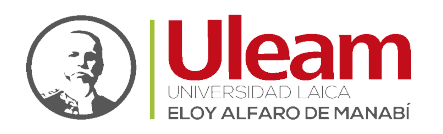

Dirección de Informática e Innovación Tecnológica

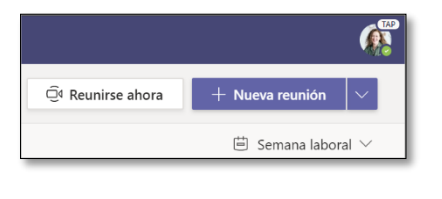

**1.** Seleccione **Calendario**  $\Rightarrow$  + **Nueva reunión**. Debe ser el organizador de la reunión para poder crear y administrar salas para subgrupos.

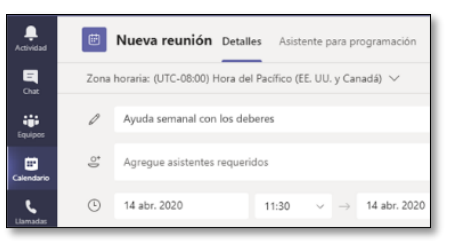

**2.** Seleccione un canal para la reunión o agregue Participantes como Asistentes.

*Importante:* Estas características no son compatibles actualmente con las salas para subgrupos:

- Usar **Reunirse ahora** desde una conversación de canal
- Llámame
- Copiar el vínculo de la reunión de sala
- Agregar un invitado a una reunión o un chat de reunión

#### 1.1.3 Crear salas para subgrupos

**1.** Únase a la reunión a la hora programada y espere a que los Participantes se unan. La reunión se abrirá en su propia ventana.

**Importante:** Asegúrese de unirse a la reunión desde la aplicación de escritorio de Teams (Windows o Mac) para poder crear salas para subgrupos.

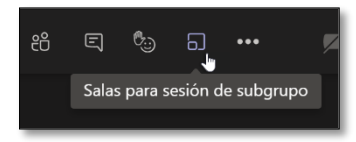

**2.** Cuando los Participantes se hayan unido y esté listo, seleccione **Salas para sesión de subgrupo** en los controles de la reunión.

incidencias.diit@uleam.edu.ec 05-2623-740 ext 232 /05-2628-826 Av. Circunvalación Vía a San Mateo **www.uleam.edu.ec** 

Manual de Usuario de Aplicación Página 2 de 12

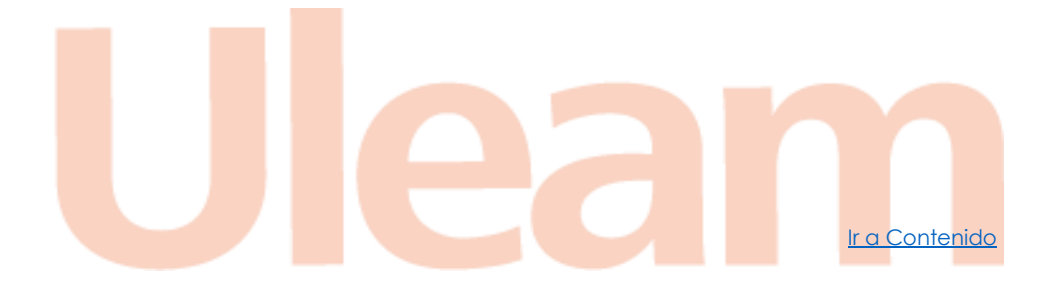

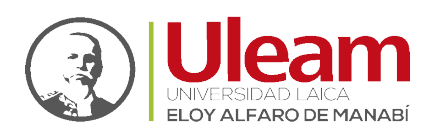

Dirección de Informática e Innovación Tecnológica

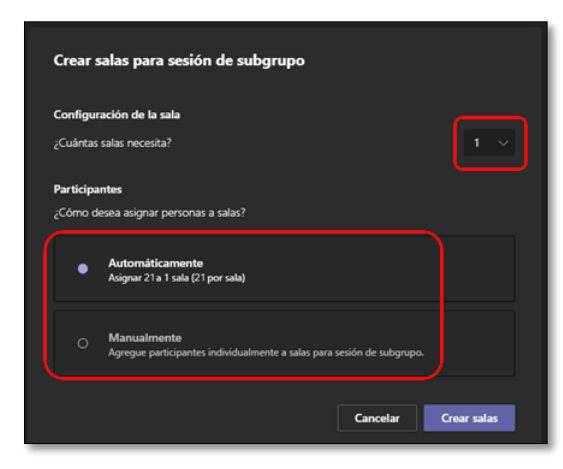

**3.** Elija cuántas salas quiere crear en la lista desplegable.

4. Elija si quiere que **Teams** asigne a los Participantes a las salas de reuniones **Automáticamente** o **De forma manual** si prefiere asignar usted a los Participantes a las salas.

5. Seleccione Crear salas.

#### 1.1.4 Asignar participantes a salas

Si ha elegido Automáticamente, los participantes se asignarán a salas distintas.

Para agregar participantes a las salas de forma manual:

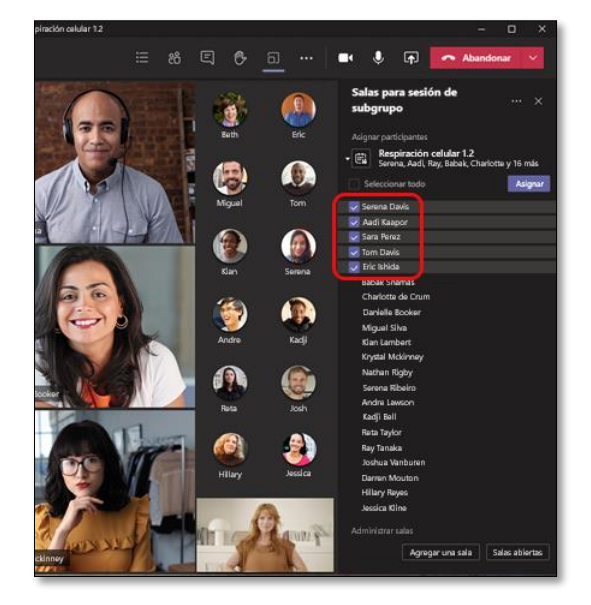

1. Seleccione Asignar participantes.

**2.** Seleccione los Participantes que compartirán una sala para sesión de subgrupo seleccionando las casillas junto a sus nombres.

incidencias.diit@uleam.edu.ec 05-2623-740 ext 232 /05-2628-826 Av. Circunvalación Vía a San Mateo www.uleam.edu.ec

Manual de Usuario de Aplicación Página 3 de 12

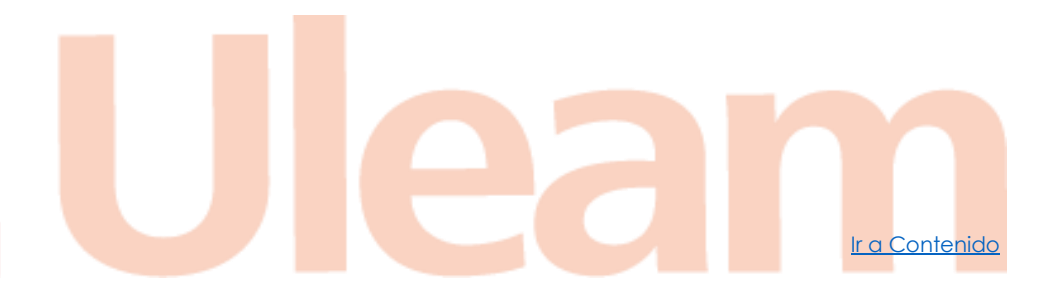

ELOY ALFARO DE MANABÍ

Dirección de Informática e Innovación Tecnológica

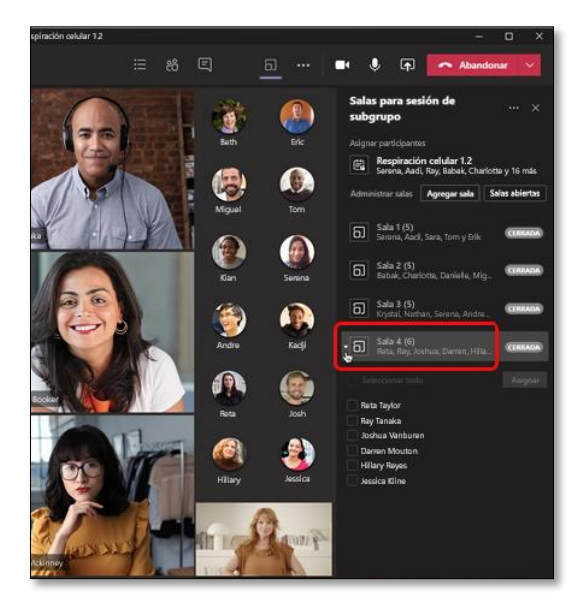

**3.** Seleccione **Asignar** y, después, seleccione una sala para esos Participantes.

4. Repita los pasos 2 y 3 hasta que se haya asignado todos los participantes a una sala.

#### 1.1.5 Cambiar el nombre de salas

Asigne un nombre a las salas para subgrupos para reflejar los grupos o proyectos pequeños de Participantes.

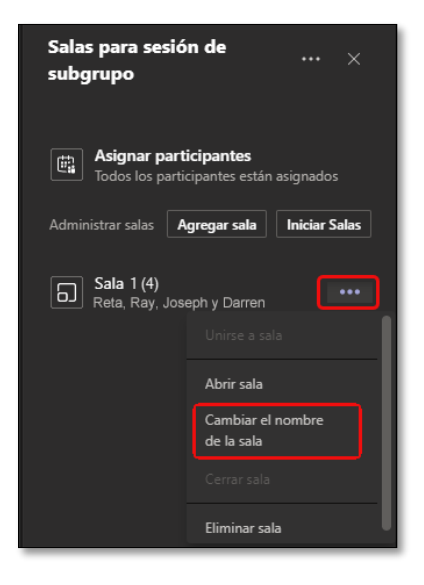

**1.** Seleccione **Más opciones** junto a la sala y **Cambiar nombre de la sala**.

2. Escriba el nuevo nombre y seleccione Cambiar nombre de la sala.

incidencias.diit@uleam.edu.ec 05-2623-740 ext 232 /05-2628-826 Av. Circunvalación Vía a San Mateo www.uleam.edu.ec

Manual de Usuario de Aplicación Página 4 de 12

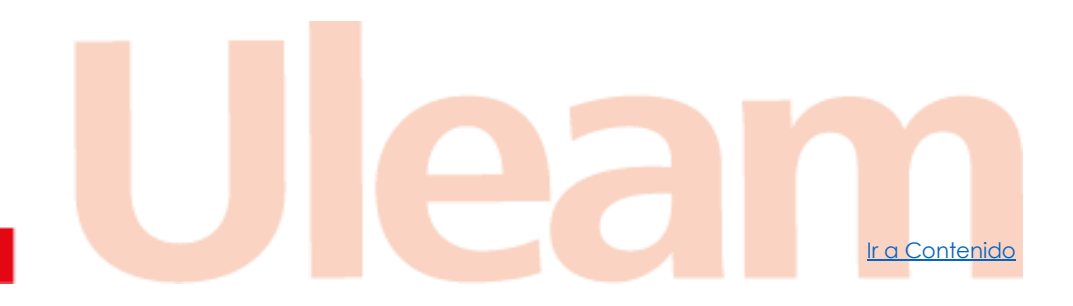

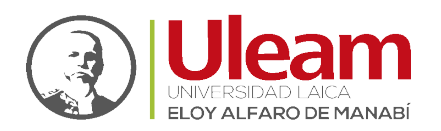

Dirección de Informática e Innovación Tecnológica

#### 1.1.6 Iniciar salas para subgrupos

Para iniciar salas individualmente:

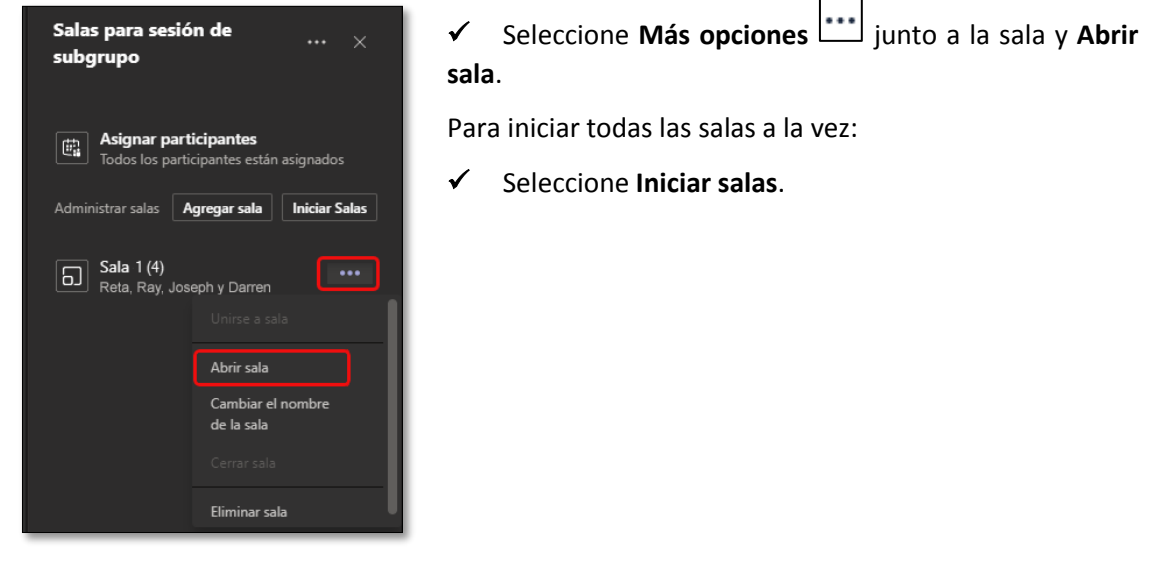

Sabrá que las salas se han abierto correctamente cuando cambie el estado a ABRIR.

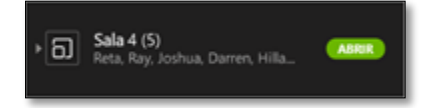

#### 1.1.7 Unirse a una sala para subgrupo

Para unirse a una sala y comprobar su progreso:

- **1.** Seleccione **Más opciones j**unto a la sala y **Unirse a sala**.
- 2. Seleccione Salir cuando esté listo para salir de la sala para subgrupo y volver a la reunión principal.

#### 1.1.8 Enviar un anuncio a las salas para subgrupos

Una vez que se hayan iniciado las salas para subgrupos, envíe anuncios para indicar actualizaciones de la hora o compartir mensajes.

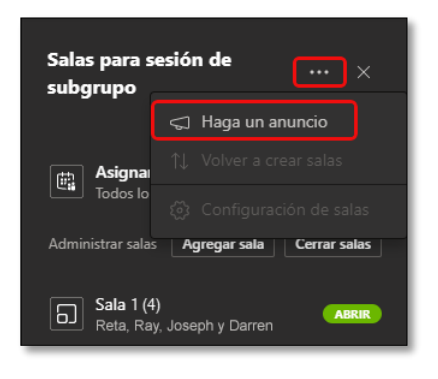

- **1.** Seleccione Más opciones  $\longrightarrow$  > Hacer un anuncio.
- **2.** Escriba el anuncio y seleccione **Enviar**.
- **3.** Los Participantes recibirán una notificación en su chat de reuniones para comprobar el anuncio.

Ir a Contenido

incidencias.diit@uleam.edu.ec 05-2623-740 ext 232 /05-2628-826 Av. Circunvalación Vía a San Mateo **www.uleam.edu.ec** 

Manual de Usuario de Aplicación Página 5 de 12

Dirección de Informática e Innovación Tecnológica

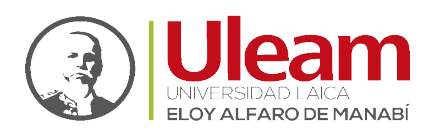

#### 1.1.9 Reasignar participantes

Mueva los participantes de forma individual a una sala para subgrupo diferente.

**Nota:** Actualmente, solo puede mover los participantes cuando las salas están cerradas.

Para mover los participantes individualmente:

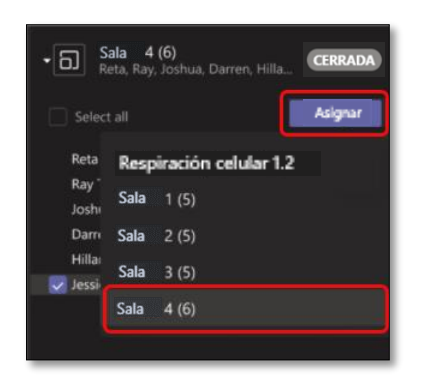

Sala 1: Respiración celular... 13:58

Sala 2: Respiración celular... 13:55

Sala 4: Respiración celular... 23/6

12/6

Usted: ¡Gracias! Que tengas un buen...

No, creo que hay alternativas que po..

Sí, creo que hay alternativas que po... Sala 3: Respiración celular... 9:30

Qué os parece

Respiración celular 1.2

Babak: Le he pedido al cliente que e...

**1.** Expanda la lista de participantes en una sala para subgrupo.

**2.** Mantenga el ratón sobre el nombre de un Participante y seleccione la casilla que aparece.

**3.** Seleccione **Más opciones \*\*\*** y haga clic en la sala a la que quiera mover el Participante.

#### 1.1.10 Chatear con participantes en una sala para subgrupo

Cada sala para subgrupo tendrá su propio chat. Usted y los Participantes podrán acceder a él

desde la lista de chats y desde **Chat** en la sala para subgrupo, al igual que con reuniones normales.

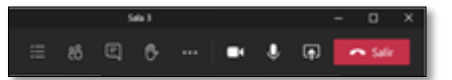

✓ Los Participantes solo se agregarán a una sala para subgrupo al iniciar la sala. Se quitarán tan pronto como se cierre la sala.

✓ Tendrá acceso a todos los chats de salas para subgrupos.

✓ Los Participantes aún podrán ver el historial de chat y todos los archivos compartidos cuando se cierre la sala para subgrupo.

incidencias.diit@uleam.edu.ec 05-2623-740 ext 232 /05-2628-826 Av. Circunvalación Vía a San Mateo www.uleam.edu.ec

Recientes

Manual de Usuario de Aplicación Página 6 de 12

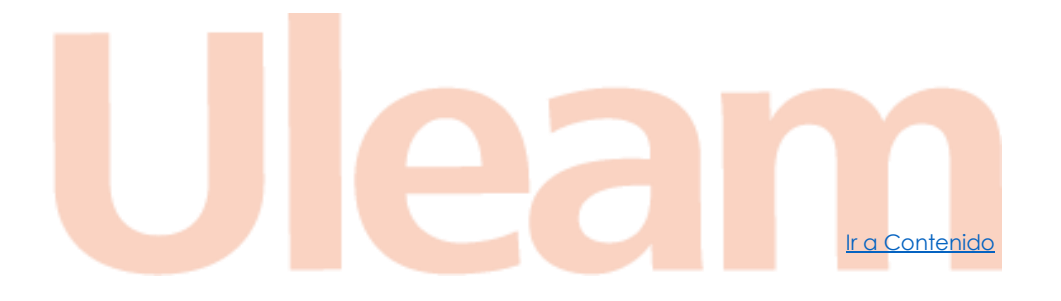

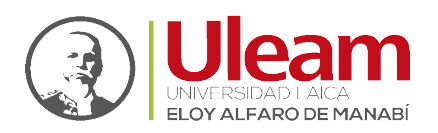

Dirección de Informática e Innovación Tecnológica

#### 1.1.11 Agregar o eliminar una sala para subgrupo

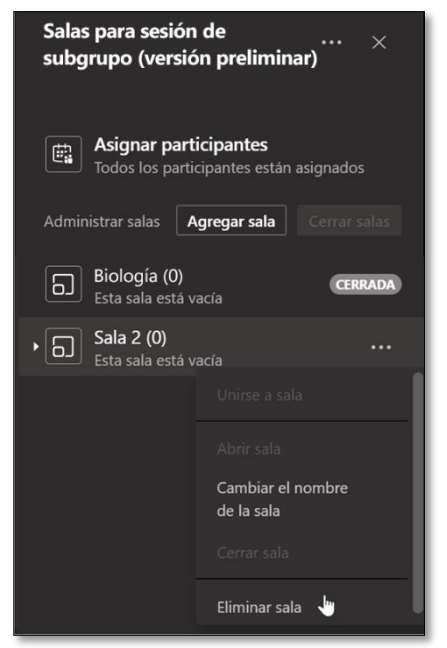

Para agregar una sala para subgrupo adicional:

✓ Seleccione Agregar sala. Asigne un nombre a la nueva sala y confírmelo.

✓ Agregue participantes a la sala con las instrucciones anteriores.

Para eliminar una sala para subgrupo:

✓ Seleccione Más opciones interview junto a la sala y Eliminar sala.

#### 1.1.12 Cerrar salas para subgrupos Para cerrar las salas individualmente:

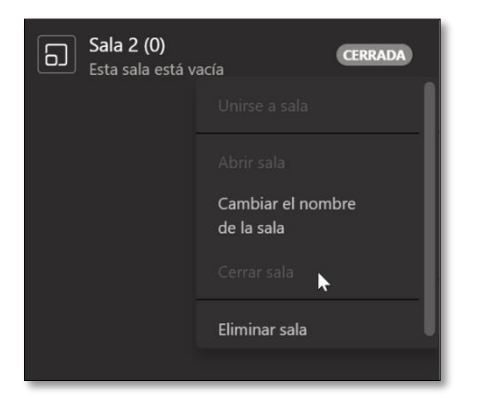

✓ Seleccione Más opciones junto a la sala y Cerrar sala.

Ir a Contenido

Para cerrar todas las salas a la vez:

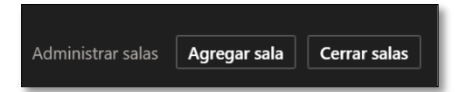

✓ Seleccione Cerrar salas.

Sabrá que las salas se han cerrado correctamente cuando cambia el estado a Cerrada.

 Seleccione Reanudar cuando todos hayan regresado de sus salas para subgrupos y esté listo para reunirse como un grupo más grande nuevamente.

#### 1.1.13 Guardar archivos, grabaciones y notas de salas para subgrupos

Puede acceder a archivos, grabaciones y notas de una sala para subgrupo en su chat. Usted y sus Participantes podrán acceder a estos materiales cuando se haya cerrado la sala, pero los Participantes no podrán chatear ni agregar materiales adicionales.

incidencias.diit@uleam.edu.ec 05-2623-740 ext 232 /05-2628-826 Av. Circunvalación Vía a San Mateo **www.uleam.edu.ec** 

Manual de Usuario de Aplicación Página 7 de 12

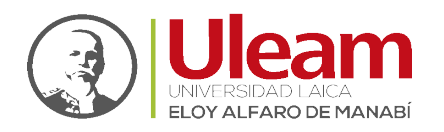

Dirección de Informática e Innovación Tecnológica

#### 1.1.14 Editar la configuración de una sala para subgrupo

Para editar la configuración, seleccione **Más opciones > Configuración de salas**.

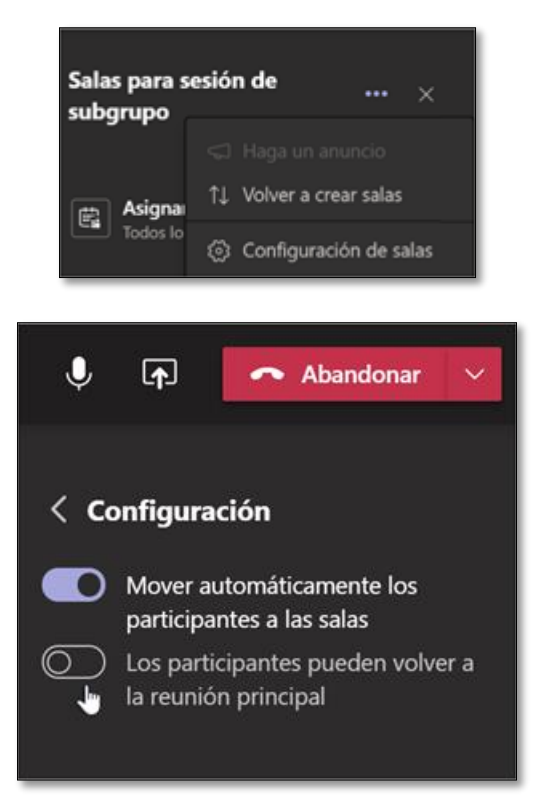

#### 1.1.14.1 Configuración automática de la sala

De forma predeterminada, las salas para subgrupos se configuran para mover automáticamente a los Participantes a las salas abiertas. Si quiere cambiar esta configuración, cambie el botón de alternancia de **Mover automáticamente las personas a las salas abiertas** a desactivado.

Cuando la configuración automática está desactivada, los Participantes recibirán un mensaje para pedirles que se unan a una sala para subgrupo. Tendrán que seleccionar **Unirse a sala** antes de moverse.

#### 1.1.14.2 Permitir que los Participantes vuelvan a la reunión principal

De forma predeterminada, esta configuración estará desactivada. Para activarla, cambie el botón de alternancia junto a **Los participantes pueden volver a la reunión** a activado.

Esto permitirá a los Participantes abandonar sus salas para subgrupos y volver a la reunión original para volver a unirse a la discusión más grande.

incidencias.diit@uleam.edu.ec 05-2623-740 ext 232 /05-2628-826 Av. Circunvalación Vía a San Mateo www.uleam.edu.ec

Manual de Usuario de Aplicación Página 8 de 12

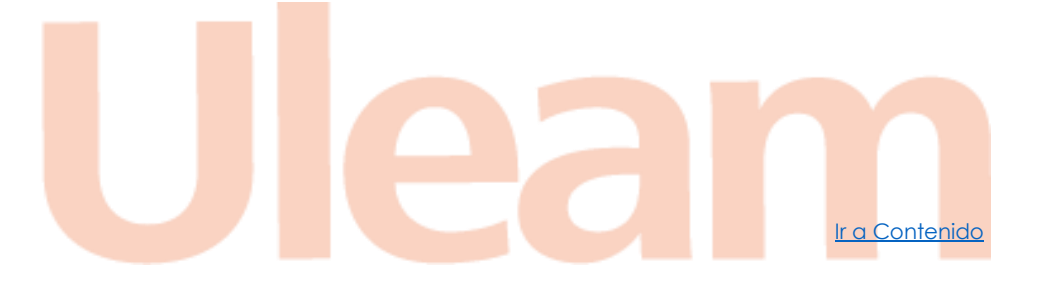

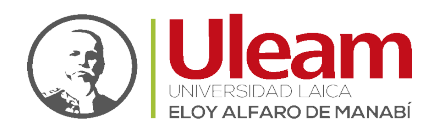

Dirección de Informática e Innovación Tecnológica

Ir a Contenido

#### 1.1.15 Volver a crear salas desde cero

Vuelva al principio del proceso de salas para subgrupos para volver a empezar y volver a configurar las salas y tareas.

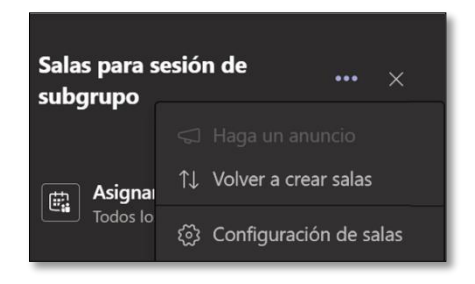

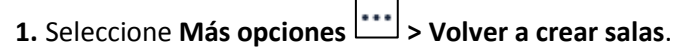

2. Siga los pasos para crear salas para subgrupos y asignar Participantes.

#### **1.2 PARA PARTICIPANTES**

#### 1.2.1 En primer lugar, únase a una reunión

Puede unirse a salas para sesión de subgrupo desde **Teams** en Windows, Mac, móviles y exploradores web como Microsoft Edge, Chrome y otros.

**Nota:** Aunque en este punto se indica como **Unirse** a una reunión desde el **Calendario**, puede también **Unirse** a una reunión desde los **Canales** en los **Equipos** como se lo ha venido realizando.

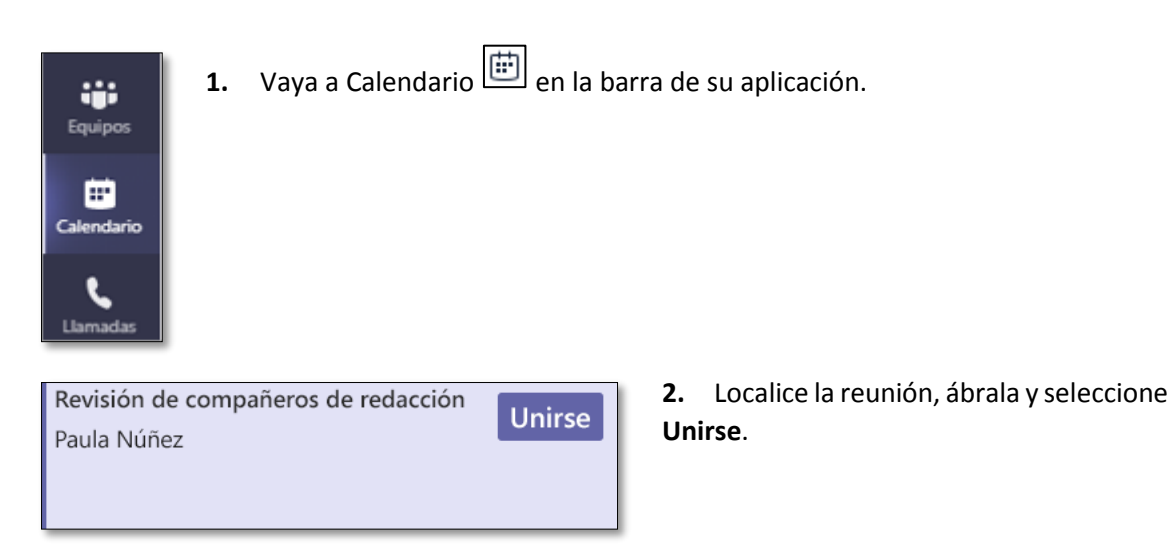

**Nota:** Solo los organizadores de la reunión pueden crear salas para sesión de subgrupo.

incidencias.diit@uleam.edu.ec 05-2623-740 ext 232 /05-2628-826 Av. Circunvalación Vía a San Mateo www.uleam.edu.ec

Manual de Usuario de Aplicación Página 9 de 12

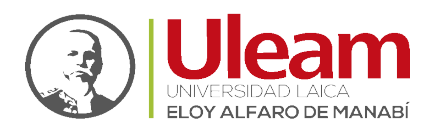

#### 1.2.2 Unirse a una sala para subgrupo

✓ De forma predeterminada, se le moverá a la sala para sesión de subgrupo asignada tan pronto como el instructor abra la sala. No es necesario realizar ninguna acción por su parte.

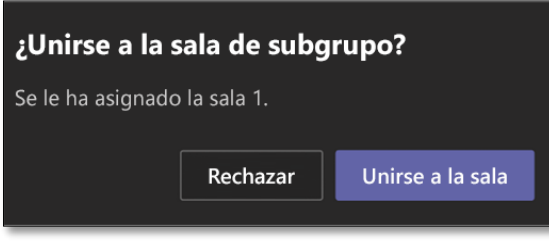

✓ Si el instructor ha desactivado la configuración automática, recibirá un mensaje en el que se le notificará la sala para sesión de subgrupo abierta. Seleccione Unirse a sala en el escritorio o Unirse en dispositivos móviles para unirse a la sala.

Ir a Contenido

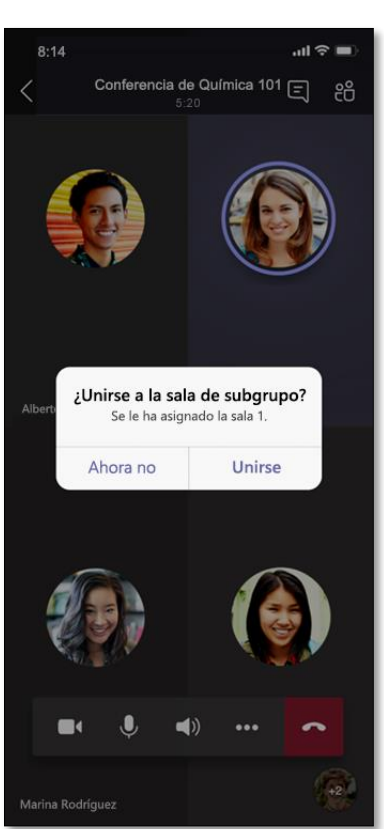

- ✓ Si se está uniendo desde su dispositivo móvil, no salga de la reunión mientras su instructor esté configurando las salas.
- También recibirá notificaciones para volver a unirse a la reunión principal o si va a cambiar a otra sala.
- ✓ Si necesita cambiar de dispositivo durante la reunión o unirse con dos dispositivos, seguirá en la sala para sesión de subgrupo correcta.

incidencias.diit@uleam.edu.ec 05-2623-740 ext 232 /05-2628-826 Av. Circunvalación Vía a San Mateo **www.uleam.edu.ec** 

Manual de Usuario de Aplicación **Página 10 de 12** 

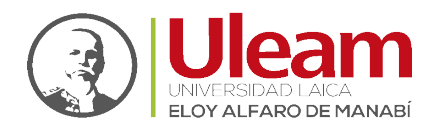

Dirección de Informática e Innovación Tecnológica

#### 1.2.3 Chatear en una sala para sesión de subgrupo

Cada sala para sesión de subgrupo tendrá su propio chat. Podrá acceder a él desde la lista de

chats y desde Chat 🗐 en la sala para sesión de subgrupo.

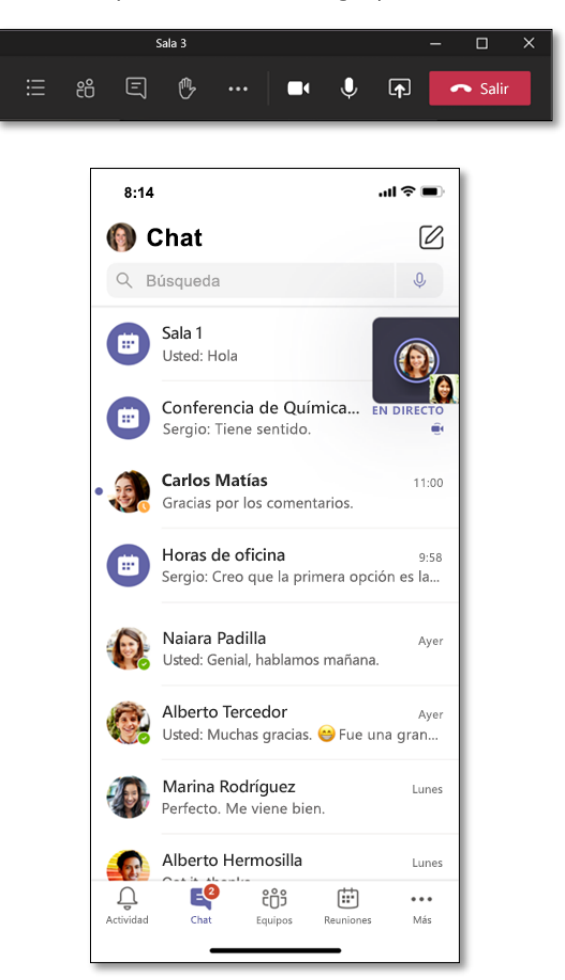

- Cuando el instructor inicie la sala, se le agregará a un chat de sala. Cuando se cierre la sala, se le retirará del chat.
- ✓ Todavía puede ver el historial de chat y todos los archivos compartidos cuando se cierre la sala para sesión de subgrupo, incluyendo las grabaciones de la reunión.
- 1.2.4 Volver a la reunión principal
  - ✓ Si el instructor la ha habilitado, seleccione Volver para volver a unirse a la discusión de la reunión principal.
  - ✓ Vuelva a la sala para sesión de subgrupo seleccionando Unirse a la sala.

incidencias.diit@uleam.edu.ec 05-2623-740 ext 232 /05-2628-826 Av. Circunvalación Vía a San Mateo **www.uleam.edu.ec** 

Manual de Usuario de Aplicación **Página 11 de 12** 

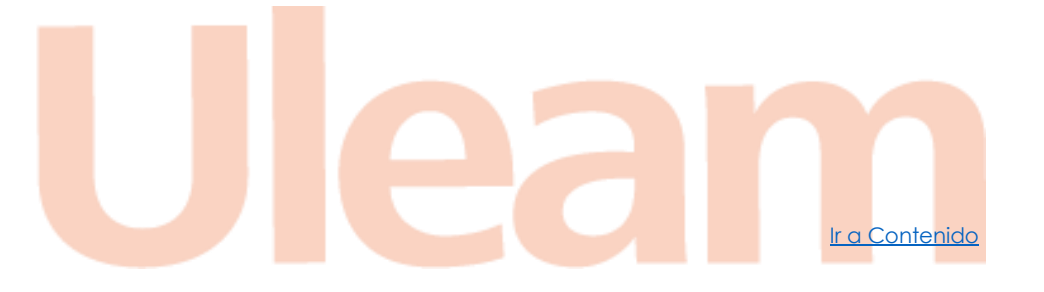

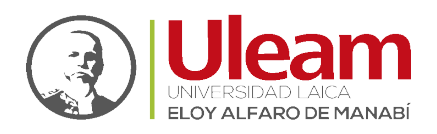

## 2 GLOSARIO DE TÉRMINOS

Existe un conjunto de términos que normalmente se utilizan como sinónimos, pero para la redacción y el uso de este manual debemos separarlos y aclararlos para evitar confusión.

| TÉRMINO         | SIGNIFICADO                                                                                                    | EJEMPLO DE USO                                                                                                    |
|-----------------|----------------------------------------------------------------------------------------------------|----------------------------------------------------------------------------------------------------|
| REUNIÓN         | Término utilizado para la acción<br>de realizar una llamada vía<br><b>Microsoft Teams</b> ya sea<br>instantánea o programada.                                                            | Una sesión de clase.<br>Una reunión con las áreas<br>involucradas en un proyecto.                                                               |
| ORGANIZADOR     | Término utilizado para denotar a<br>la figura de la persona que inicia<br>la reunión o la programa,<br>también conocida como<br>Moderador.                                               | El profesor de una clase.<br>El líder de equipo en un<br>proyecto.                                                                              |
| PARTICIPANTE    | Término utilizado para denotar a<br>las personas convocadas a una<br>reunión.                                                                                                    | Los estudiantes de una clase.<br>Los compañeros de equipo en<br>un proyecto.                                                                    |
| SUBGRUPO        | Término utilizado para denotar<br>la agrupación de Participantes.                                                                                                    | Equipo de trabajo en clase.<br>Equipo de proyecto.                                                                                              |
| MICROSOFT TEAMS | <ul> <li>Aplicación central del trabajo<br/>colaborativo donde se puede:</li> <li>Tener conversaciones</li> <li>Grabar reuniones</li> <li>Mantener Archivos<br/>centralizados</li> </ul> | Se utiliza para representar de<br>manera central una estructura<br>física o lógica. Para fines de<br>docencia:<br>• La Facultad<br>• Los Cursos |

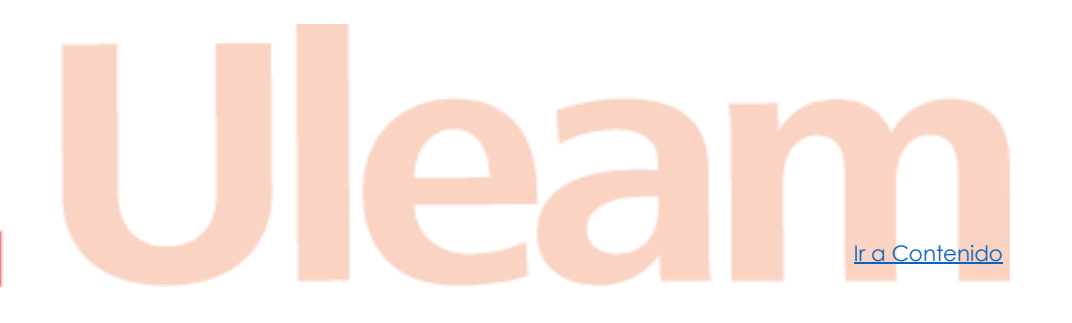

incidencias.diit@uleam.edu.ec 05-2623-740 ext 232 /05-2628-826 Av. Circunvalación Vía a San Mateo **www.uleam.edu.ec** 

Manual de Usuario de Aplicación Página 12 de 12

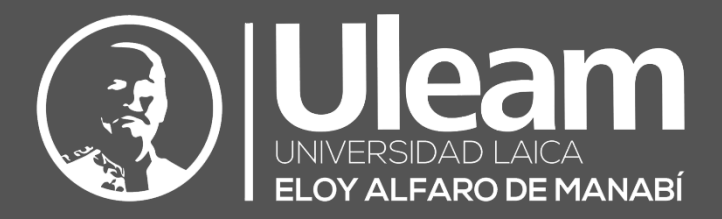

### Elaborado por:

Ing. Carlos Alvarado

Revisado por:

Ing. Freddy Alarcón

Ing. Cintia Iza

onlo

Aprobado por:

Ing. Cesar Cedeño

Dirección de Informática e Innovación Tecnológica